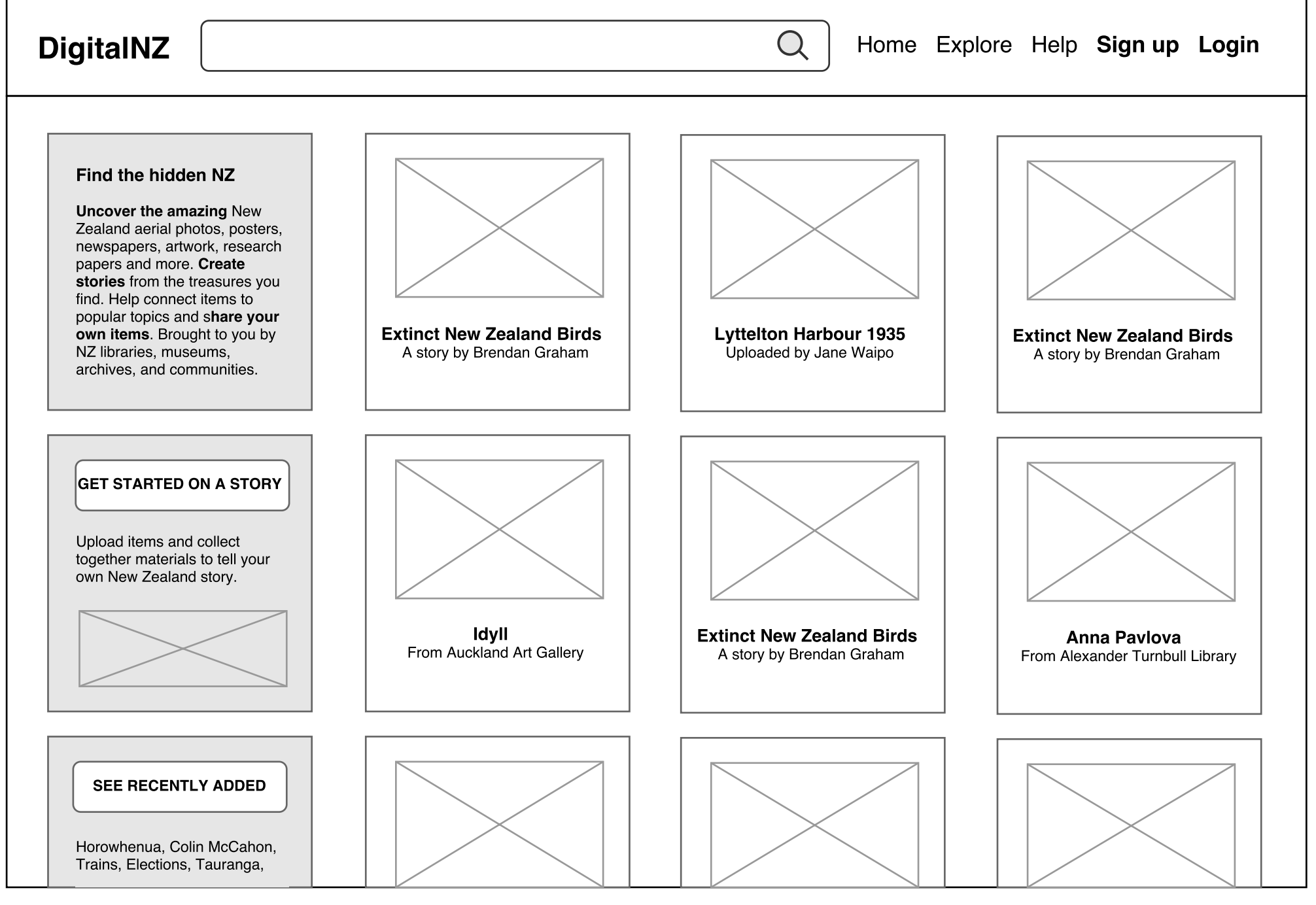

| DigitalNZ                                                                                                    | Field                                                                                        |                                                                                           |                                                        |                                                        |
|----------------------------------------------------------------------------------------------------|----------------------------------------------------------------------------------------------|-------------------------------------------------------------------------------------------|--------------------------------------------------------|--------------------------------------------------------|
| Find the hidden<br>Uncover the amazin<br>Zealand aerial photo<br>newspapers, artwork<br>papers and more. Cr<br>stories from the trea-<br>find. Help connect itt<br>popular topics and s<br>own items. Brought<br>NZ libraries, museur<br>archives, and comm | Field 1,754<br>Greenfield<br>Feilding <i>pla</i><br>Feilding Pub<br>John Field<br>John Field | subject 21<br>ce 1<br>Dic Library organisation 1<br>person 2<br>A story by Brendan Graham | A story by Brendan Graham                              | Extinct new zearano birds<br>A story by Brendan Graham |
|                                                                                                    |                                                                                              | <b>Idyll</b><br>From Auckland Art Gallery                                                 | Extinct New Zealand Birds<br>A story by Brendan Graham | Anna Pavlova<br>From Alexander Turnbull Library        |
| VIEW RECENT<br>Horowhenua, Colin I<br>Trains, Elections, Ta                                                                                                    | r <b>OPICS</b><br>McCahon,<br>Juranga,                                                       |                                                                                           |                                                        |                                                        |

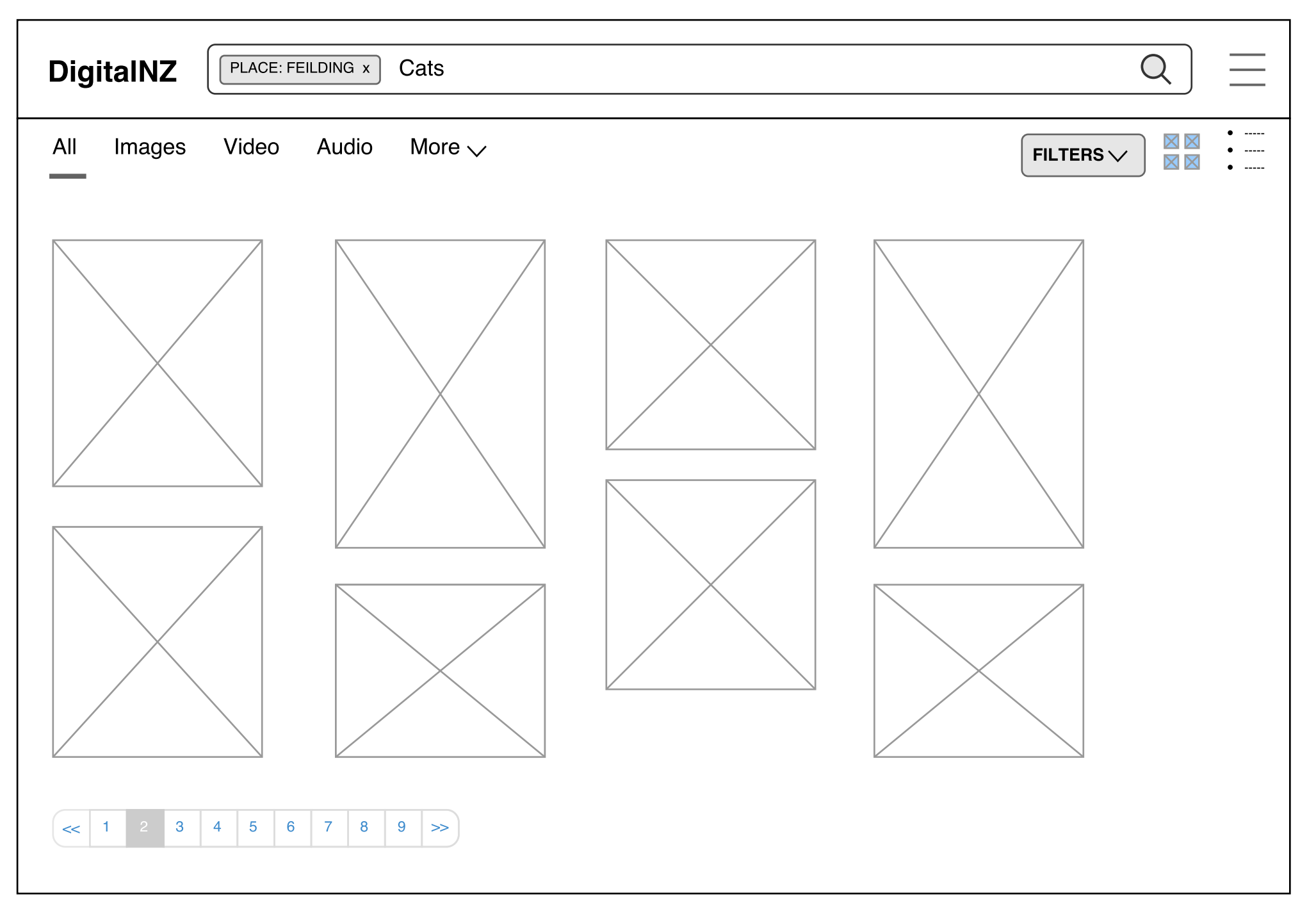

| DigitaINZ PLACE: FEILDING x Cats                                                                                                    | Q |  |
|----------------------------------------------------------------------------------------------------|---|--|
| All Images Video Audio More V                                                                                                    |   |  |
| Quick Filters Collection Organisation People Place Subject Usage Date                                                                                                    | ] |  |
| Share 923 Use commercially 23 All rights reserved 800 Modify 732 Unknown 158<br>All about copyright on DigitalNZ. Lorem ipsum dolor sit amet, per purto voluptaria ullamcorper ei, at qui<br>albucius liberavisse. Id per errem vituperata, no usu aeque accusata deterruisset. Animal vidisse iuvaret<br>eum ei, enim habeo sonet vix cu, ut facilis graecis disputationi nam. Ad facer utinam usu, mea at offendit<br>reprehendunt. Sententiae constituam sed ut, eu cum suas facer augue, rebum semper liberavisse ad per.<br>Vero oportere eos at. Te vide sanctus mea, ei est numquam offendit explicari. |   |  |
|                                                                                                    |   |  |
| <ul> <li></li></ul>                                                                                                    |   |  |

Item page: A landing page for an item. Work is still needed to refine this page but some suggested new functionality to include suggesting metadata enhancements, adding the item to a story, share link option and displaying related items.

| DigitalNZ                                     | Q =                                                                                                    |
|-----------------------------------------------|----------------------------------------------------------------------------------------------------|
| [UNKNOWN TITLE]<br>Young boy seated with baby | + ADD TO MY STORY SUGGEST ITEM DESCRIPTION                                                                                                    |
|                                               | [UNKNOWN TITLE] by Barnard Street Studio on<br>[DATE UNKNOWN].<br>[UNKNOWN DESCRIPTION]<br>[COPYRIGHT UNKNOWN]<br>With SUBJECTS <u>Barnard Street Studios</u> , <u>Children</u> ,<br><u>Group</u> , <u>Portraits</u><br>Connected to PLACE <u>Feilding</u> and PERSON |
|                                               | Walters<br>SHARE LINK<br>RELATED ITEMS                                                                                                    |
| Get involved in the conversation 0 Comments   |                                                                                                    |

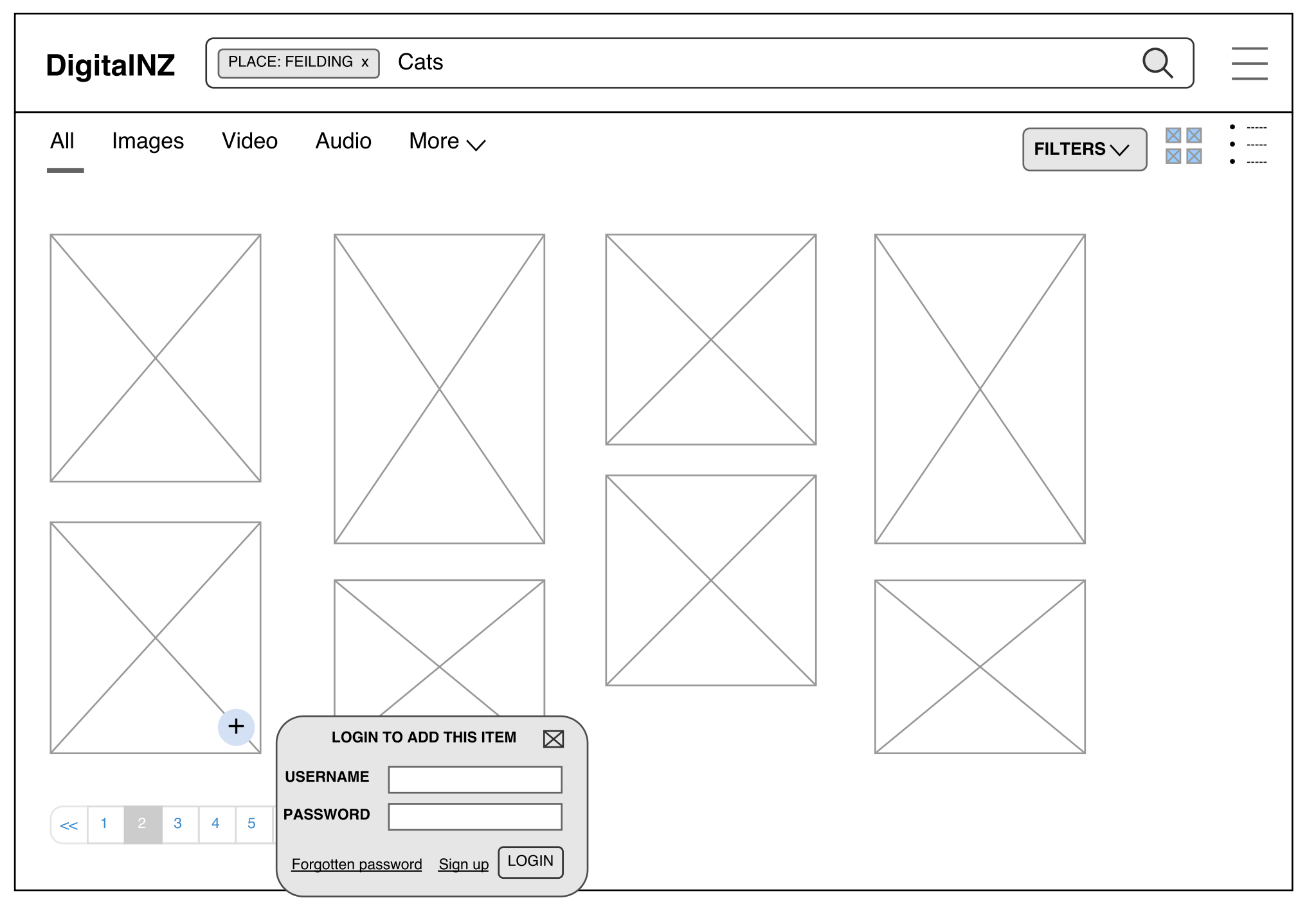

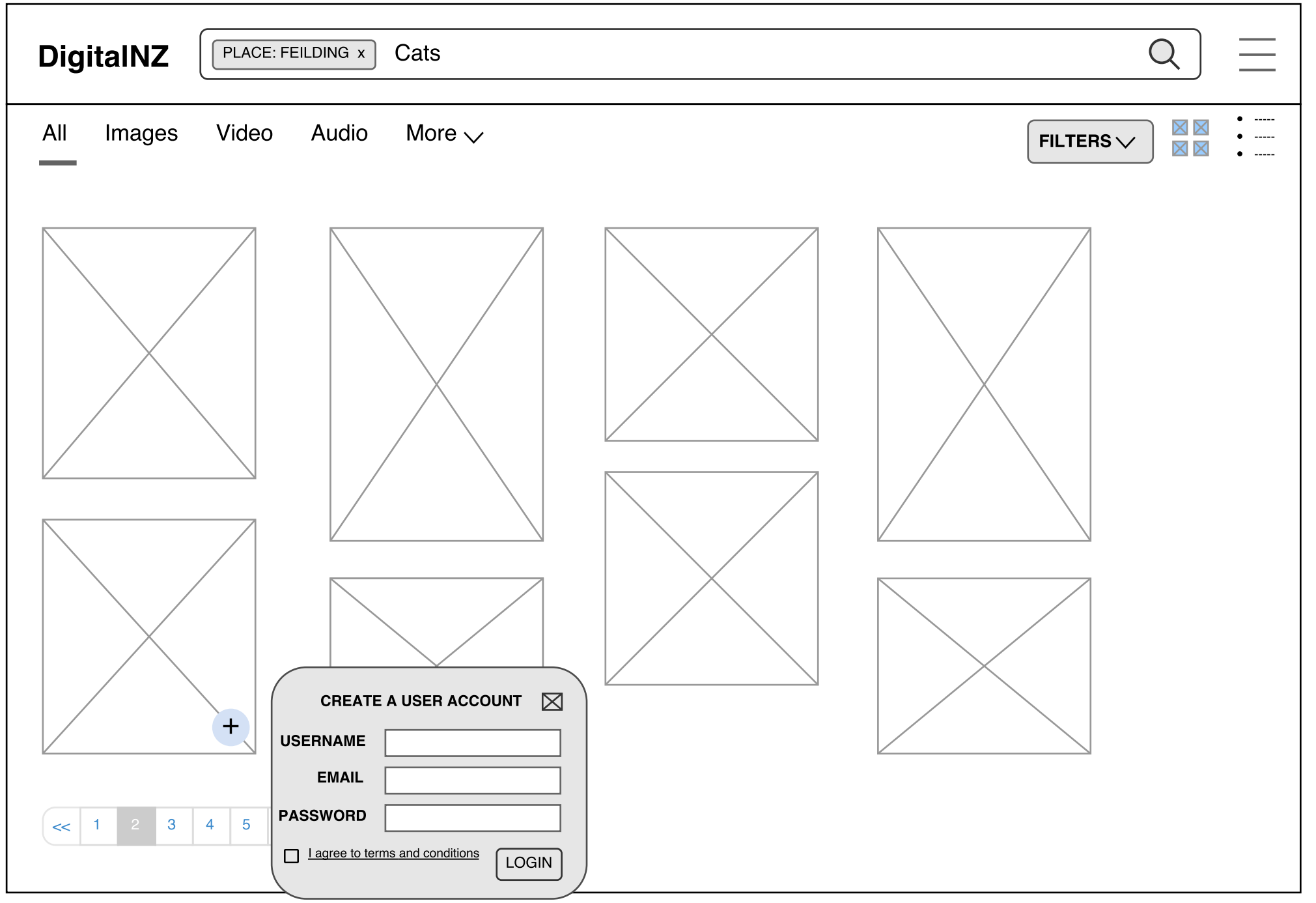

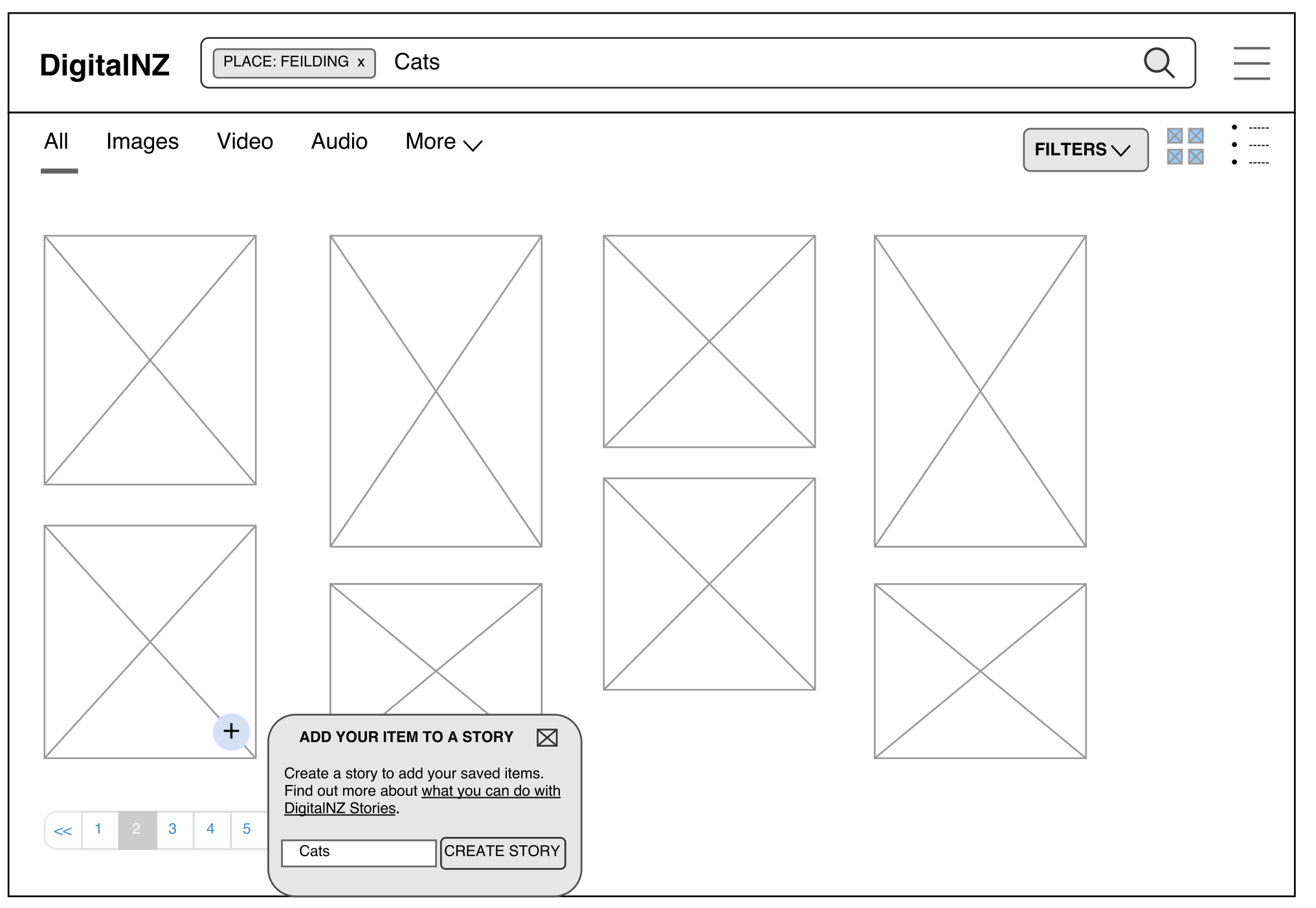

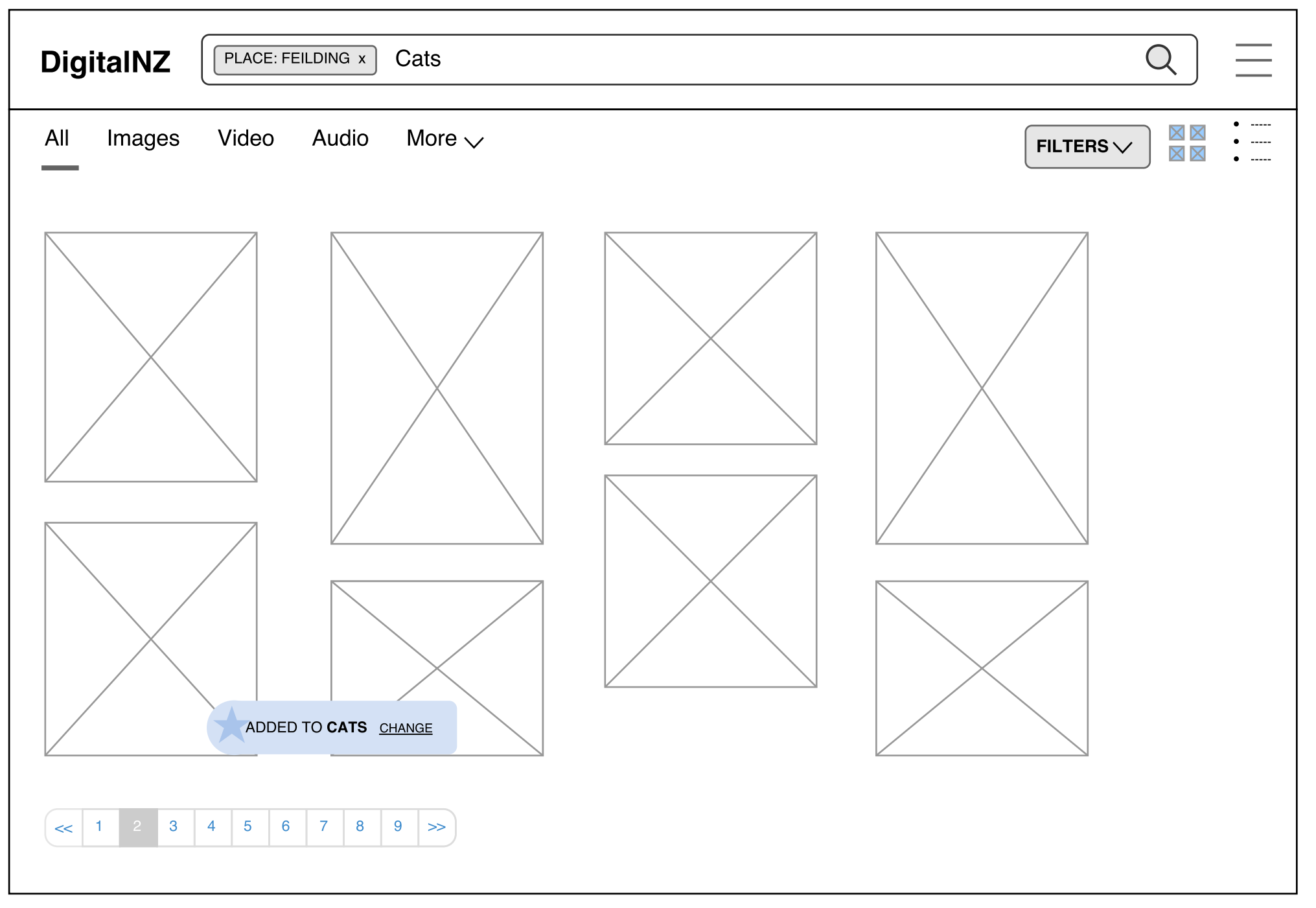

Select Stories and choose default: If you click on CHANGE, or if it is a new session, you will be given the option to remove the item from a story, or add the item to a different Story, or add the time to a newly created Story. You can also set a new default Story.

| DigitaINZ PLACE: FEILDING x Cats                                                                                                    | Q =       |
|----------------------------------------------------------------------------------------------------|-----------|
| All Images Video Audio More 🗸                                                                                                    | FILTERS V |
| Image: state state |           |

| DigitaINZ PLACE: FEILDING x Cats | Q $\equiv$ |
|----------------------------------|------------|
| All Images Video Audio More 🗸    | FILTERS V  |
|                                  |            |

Default Item Notification: at each click a notification indicates that an item has been added with out needing to select from your list of stories.

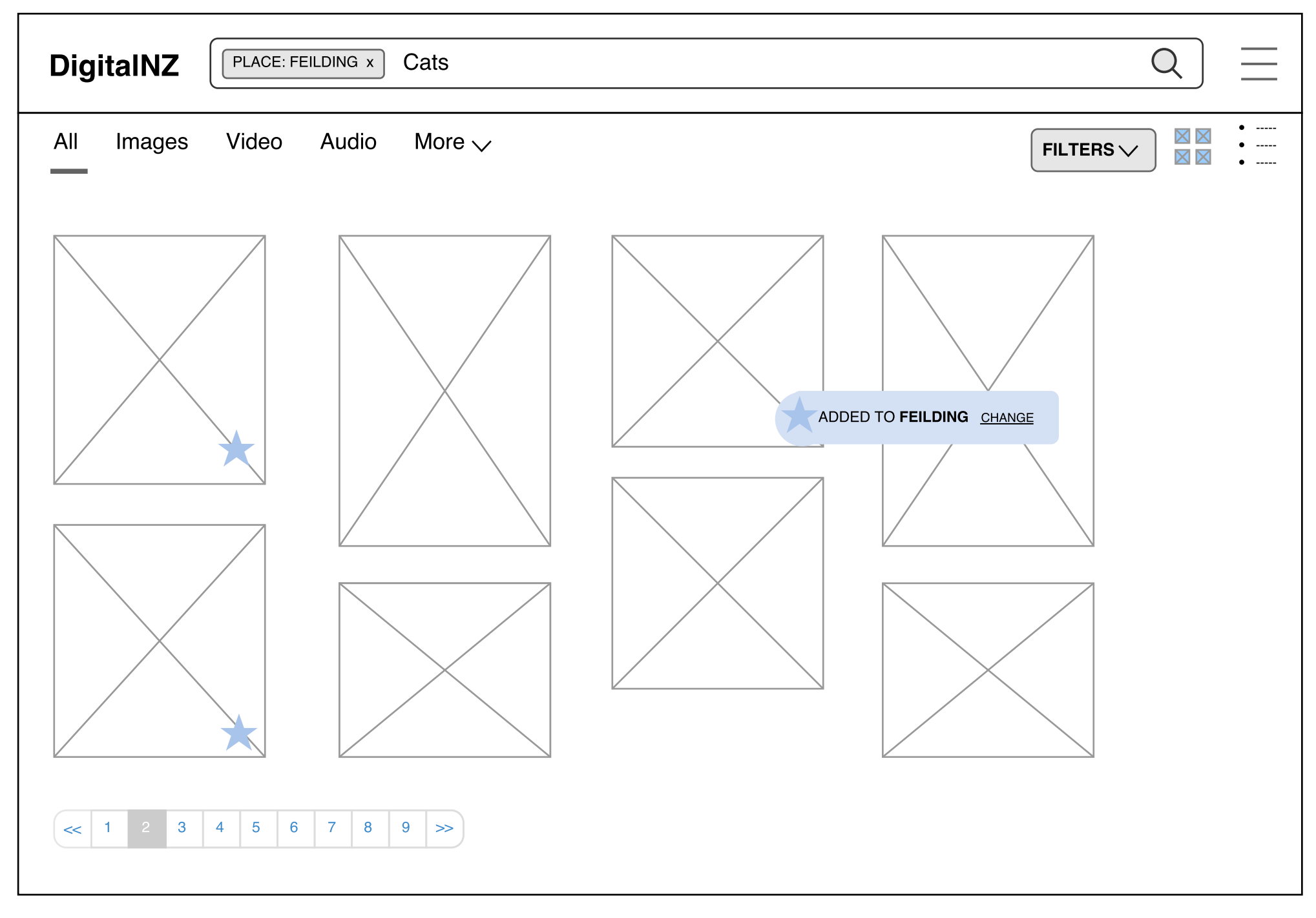

Change Default: clicking on CHANGE on the previous page notification brings up the dialog box to change the default.

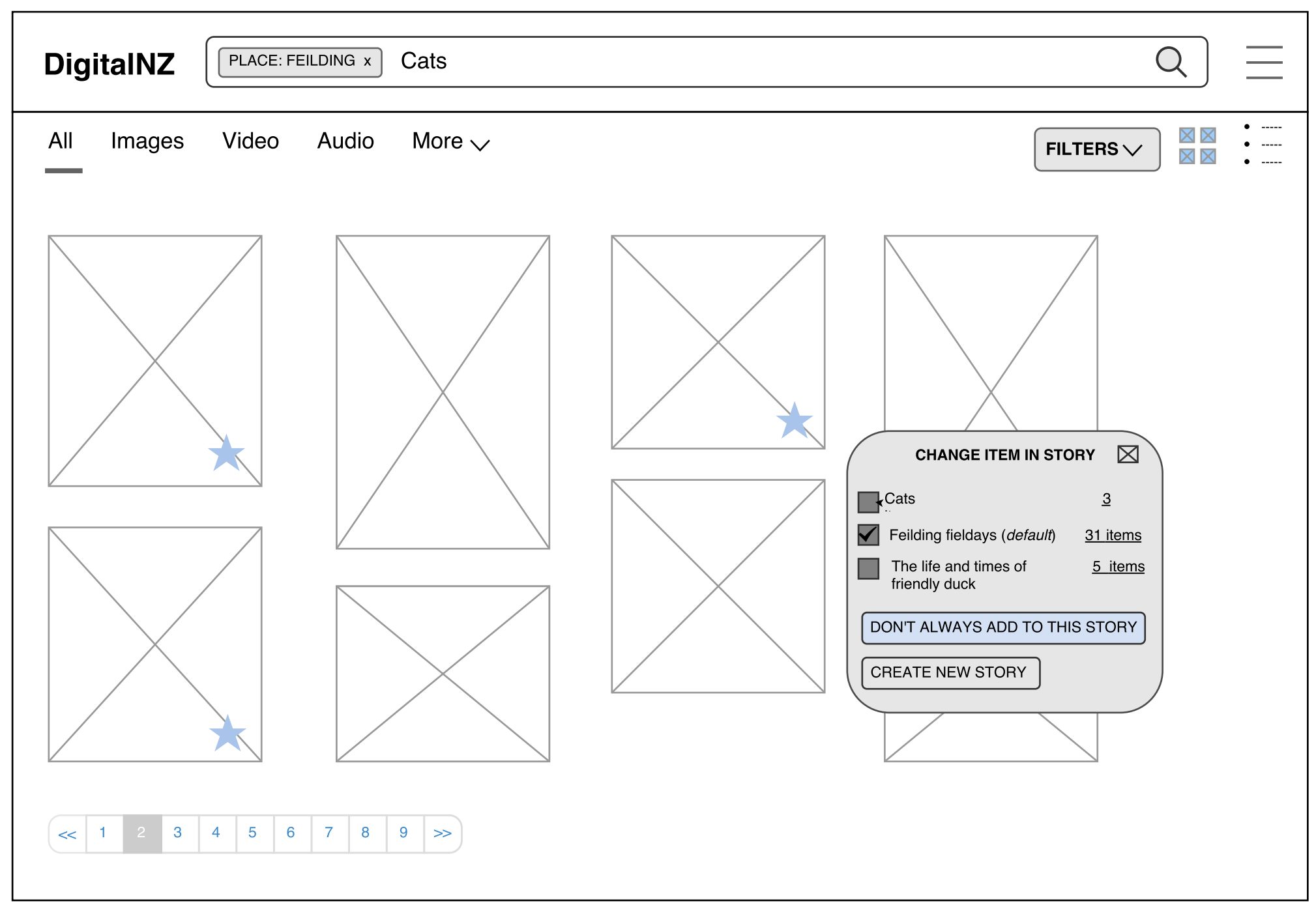

Explore Page: From this page you can browse the authoritative Topics and featured Stories. There is also the option to Upload items and connect them to Topics. Topics are managed through a combination of Linked Open Data technology and administrator moderation processes. All uploads will be also be moderated in someway.

| DigitalNZ                                                                                                    | Q =                                                                                                    |
|----------------------------------------------------------------------------------------------------|----------------------------------------------------------------------------------------------------|
| Explore                                                                                                    | HELP MAKE CONNECTIONS                                                                                                    |
| Places       In the first iteration we expect that Place will be limited to the areas relevant to the existing APNK Kete.<br>All migrated APNK Kete content would be connected to a PLACE Topic         Carterton, Central Hawke's Bay, Christchurch, Coromandel, Feilding, Hamilton, Horowhenua, Hurunui, Kawerau, King Country, Marlborough, Masterton, New Plymouth, Putiki Otago, Selwyn, Tararua, Tasman, Te Rewarewa, Taupō, Waimakariri, West Coast         People       People will make use of the existing DigitalNZ Concepts technical development.<br>based on People Authority files from selected collecting institutions.         A B C D E F G H I J K L M N O P Q R S T U V W X Y Z       Future Topic sections could also include Organisation and Events         Top subjects       Subjects will draw from the existing subject fields in Content Partner metadata         Neve, cute, beautiful, summer, happy, ji, sky, fashion, fun, sun, smile, pretty, food, friends, lol, nature, hair, beach. funny, bored, life, cool, blue, dog, pink, art, sunset, my, family, cat love, cute, beautiful, summer, happy, ji, sky, fashion, fun, sun, smile, pretty, food, friends, lol, nature, hair, beach. funny, bored, life, cool, blue, dog, pink, art, sunset, my, family, cat love, cute, beautiful, summer, happy, ji, sky, fashion, fun, sun, smile, pretty, food, friends, lol, nature, hair, beach. funny, bored, life, cool, blue, dog, pink, art, sunset, my, family, cat love, cute, beautiful, summer, happy, ji, sky, fashion, fun, sun, smile, pretty, food, friends, lol, nature, hair, beach. funny, bored, life, cool, blue, dog, pink, art, sunset, my, family, cat love, cute, beautiful, summer, happy, ji, sky, fashion, fun, sun, smile, pretty, food, friends, lol, nature, hair, beach. funny, bored, life, cool, blue, dog, pink, art, sunset, my, family, cat love, cute, beautiful | Help make materials easier to<br>find by connecting items<br>to different <u>PEOPLE</u> , <u>PLACES</u> ,<br>and <u>SUBJECTS</u><br>You can also upload your own<br>items to help fill gaps in the<br>DigitalNZ collections.<br><b>GET STARTED WITH</b><br><b>CONNECTION AND</b><br><b>UPLOADING</b> |
| Featured stories       Stories will be selected for featuring as per the DigitalNZ Home page.                                                                                                    |                                                                                                    |

Topic Page: The topic page for Feilding. This is the authoritative page for items related and connected to the PLACE Feilding. There will be moderation roles required to manage the connections to this topic. There is limited customisation - a Hero Image and a description can be managed by a moderator role. Items uploaded from this page will be connected to Feilding

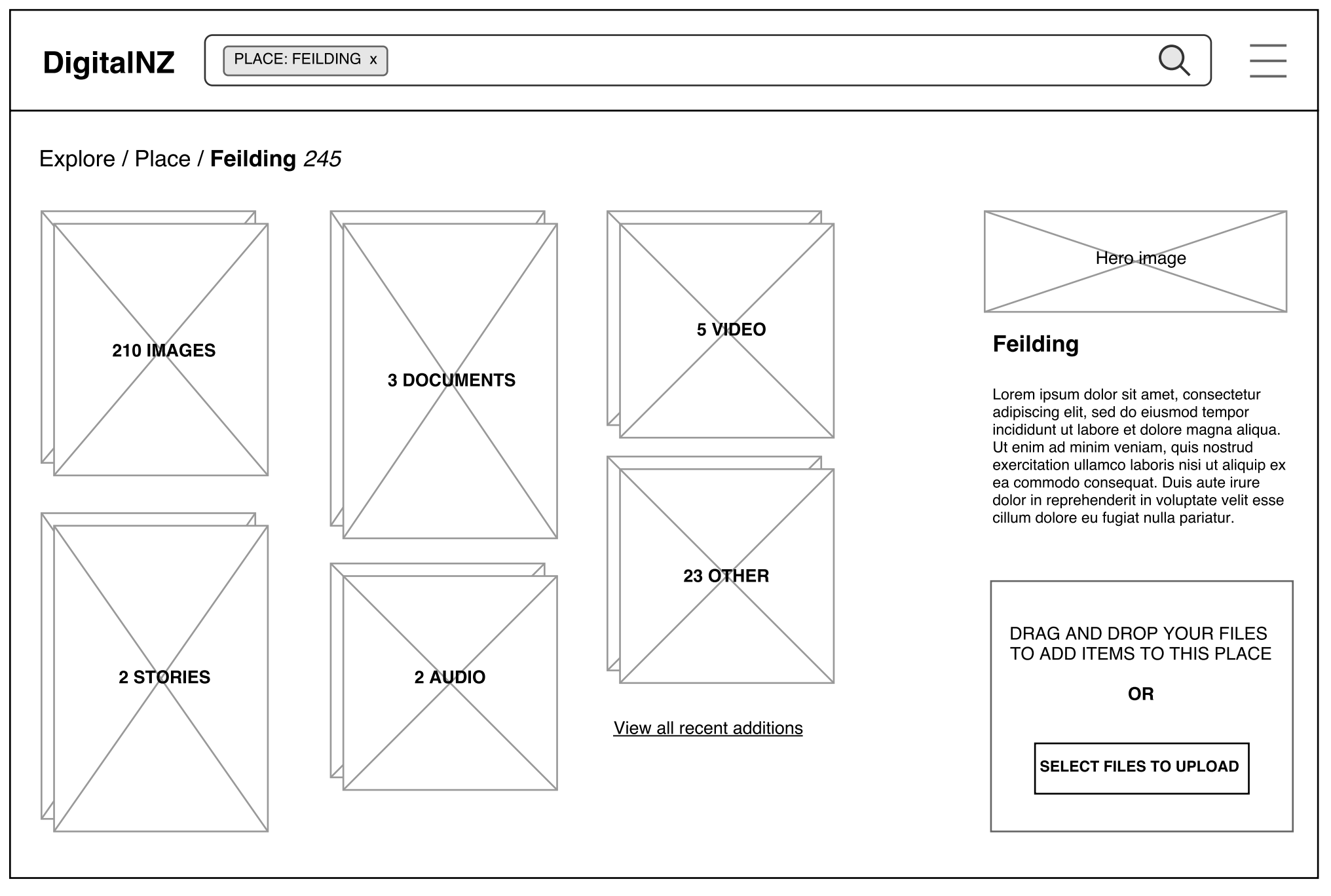

| DigitalNZ PLACE: FE        |                                                                                                    | Q =                               |
|----------------------------|----------------------------------------------------------------------------------------------------|-----------------------------------|
| Explore / Place / Feilding | 245                                                                                                    |                                   |
| 210 IMAGES                 | ADD THIS ITEM TO FIELDING       Image: Constraint of the constraint of the consthe consthe constraint of the constraint of the consthe | <section-header></section-header> |

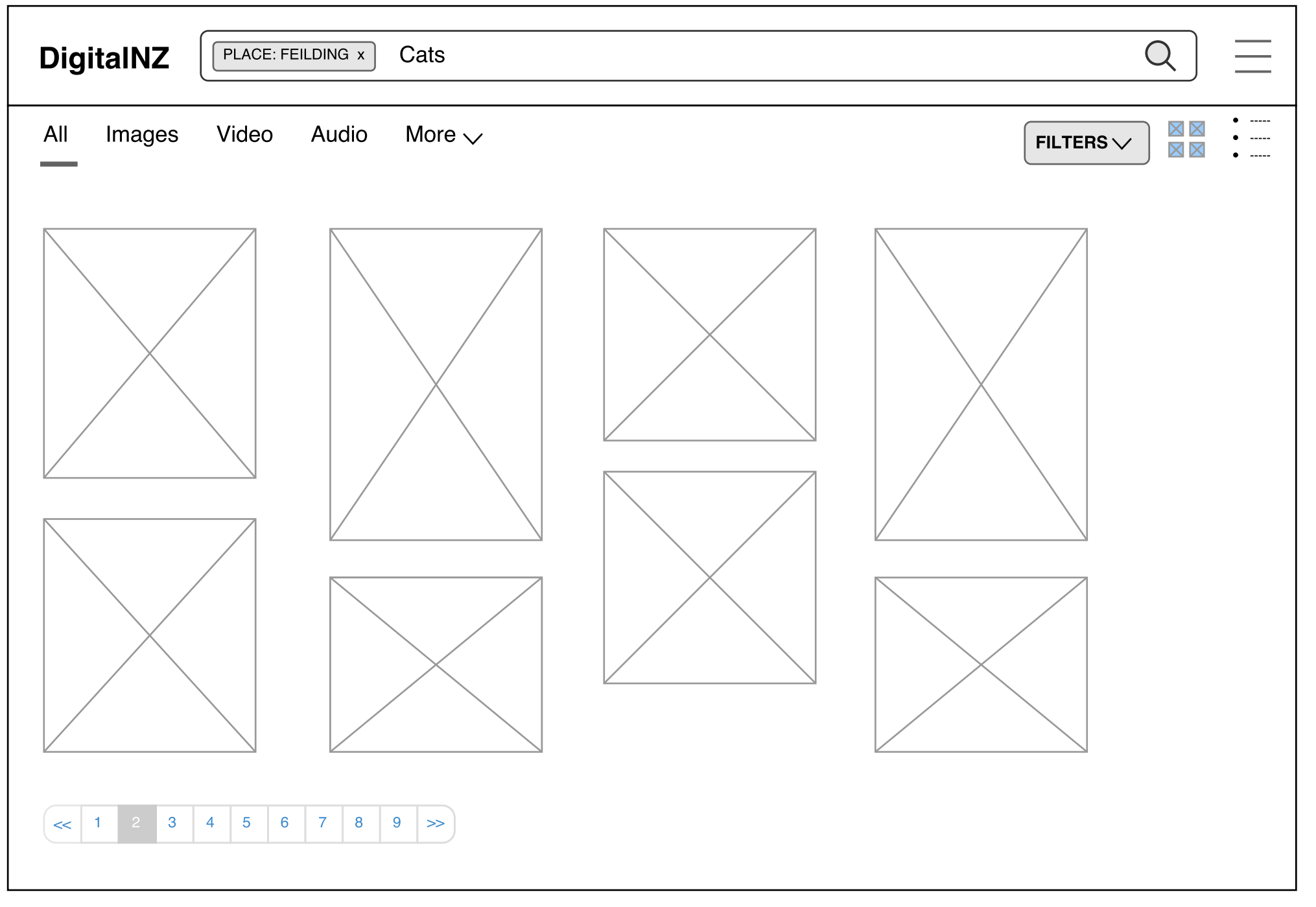

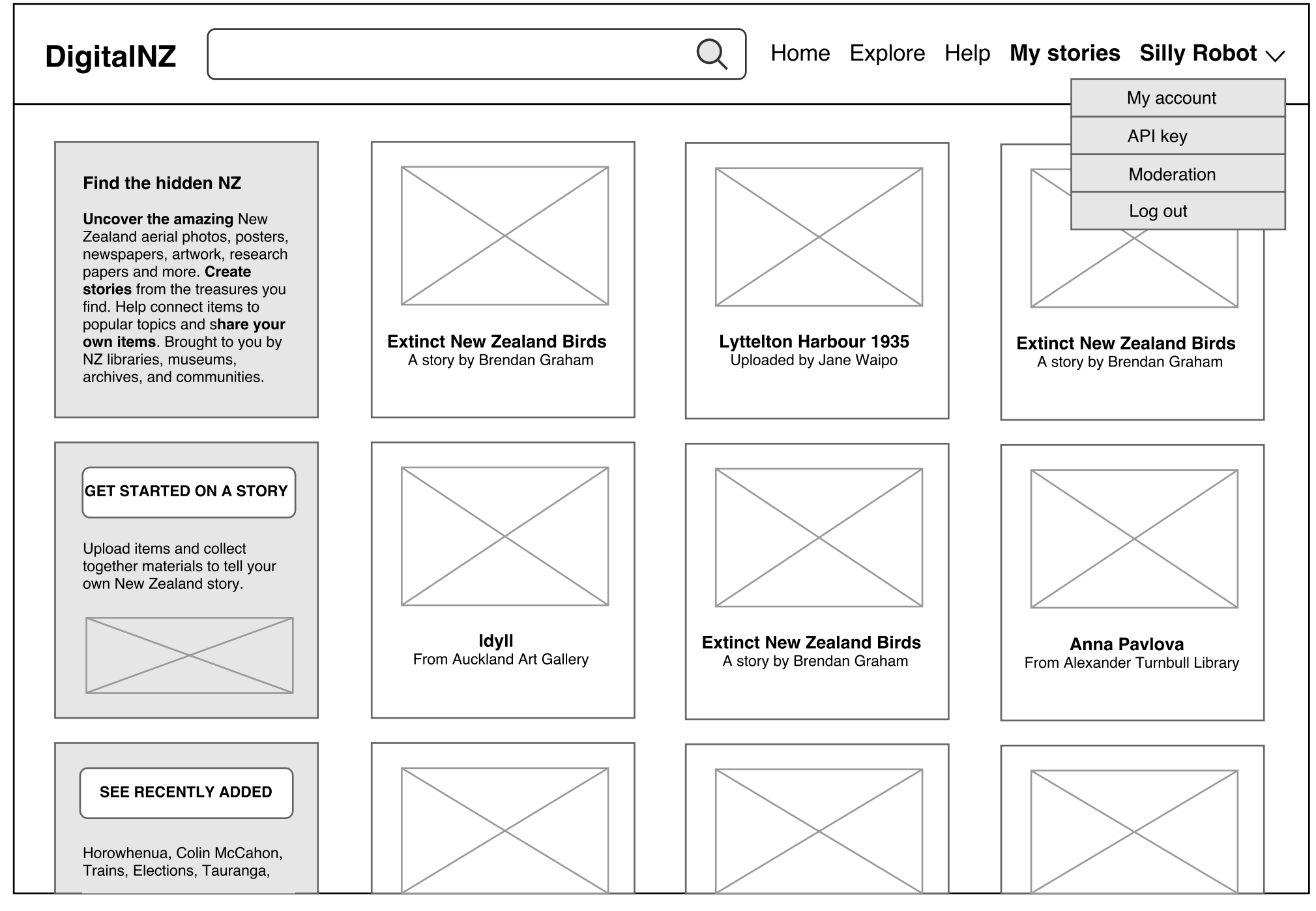

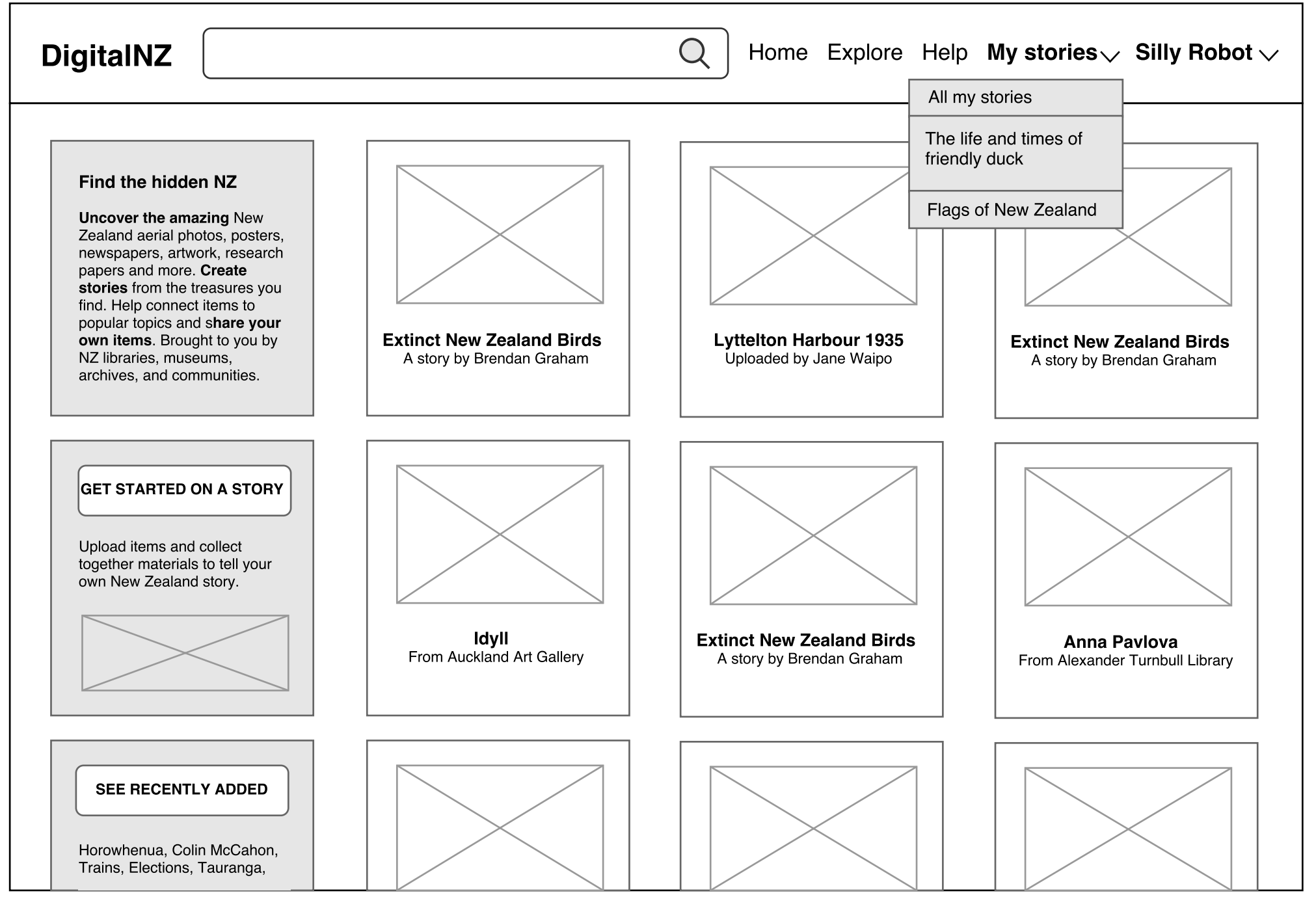

| DigitalNZ  |                                            | Q =                                     |
|------------|--------------------------------------------|-----------------------------------------|
| My stories |                                            |                                         |
|            | Ī                                          | CREATE NEW STORY                        |
|            | I he lite and<br>times of<br>friendly duck | Sort by title $\checkmark$              |
|            | 16 items                                   | Around New Zealand in a buggy           |
|            |                                            | Ducks I know                            |
|            |                                            | Flags of New Zealand                    |
|            |                                            | High time we went swimming              |
|            |                                            | The life and times of friendly duck     |
|            |                                            | When my family came to the South Island |
|            |                                            |                                         |

Story Grid View: This is the grid view of a story. User research showed that people still want the option of a grid layout for items that collect together and/or upload. In this view you can set a cover/hero image, delete items and change the order of items. You can also edit the Titles and descriptive information about the story. You can not edit the Story content in this view.

| DigitalNZ                          |                       |                                                                                                    | Q =                                                                                                    |
|------------------------------------|-----------------------|----------------------------------------------------------------------------------------------------|----------------------------------------------------------------------------------------------------|
| <u>My stories</u> / The life and t | imes of friendly duck |                                                                                                    |                                                                                                    |
| <image/>                           | Set cover image       | This is my<br>headingImage: Image: Im | <section-header><section-header><section-header><section-header><section-header><section-header><section-header><section-header><section-header><section-header><text><text><text><text></text></text></text></text></section-header></section-header></section-header></section-header></section-header></section-header></section-header></section-header></section-header></section-header> |

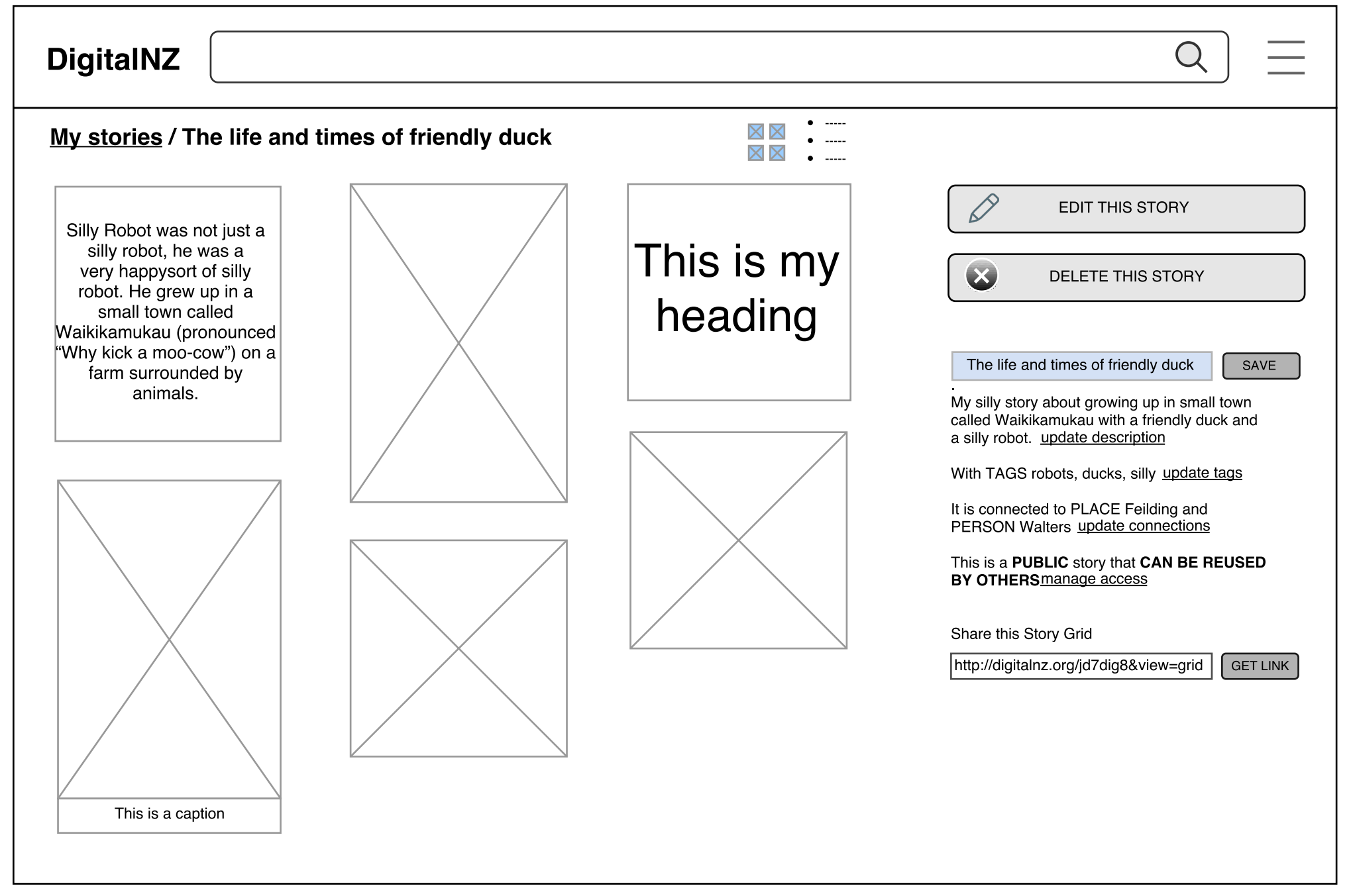

Manage Access: As with DigitalNZ sets you will be able to set your Story as public (searchable in DigitalNZ), hidden (shareable link but not searchable), private (only viewable by you). We will also be enabling people to specify how the Story can be reused. However, we are still to confirm the details of this.

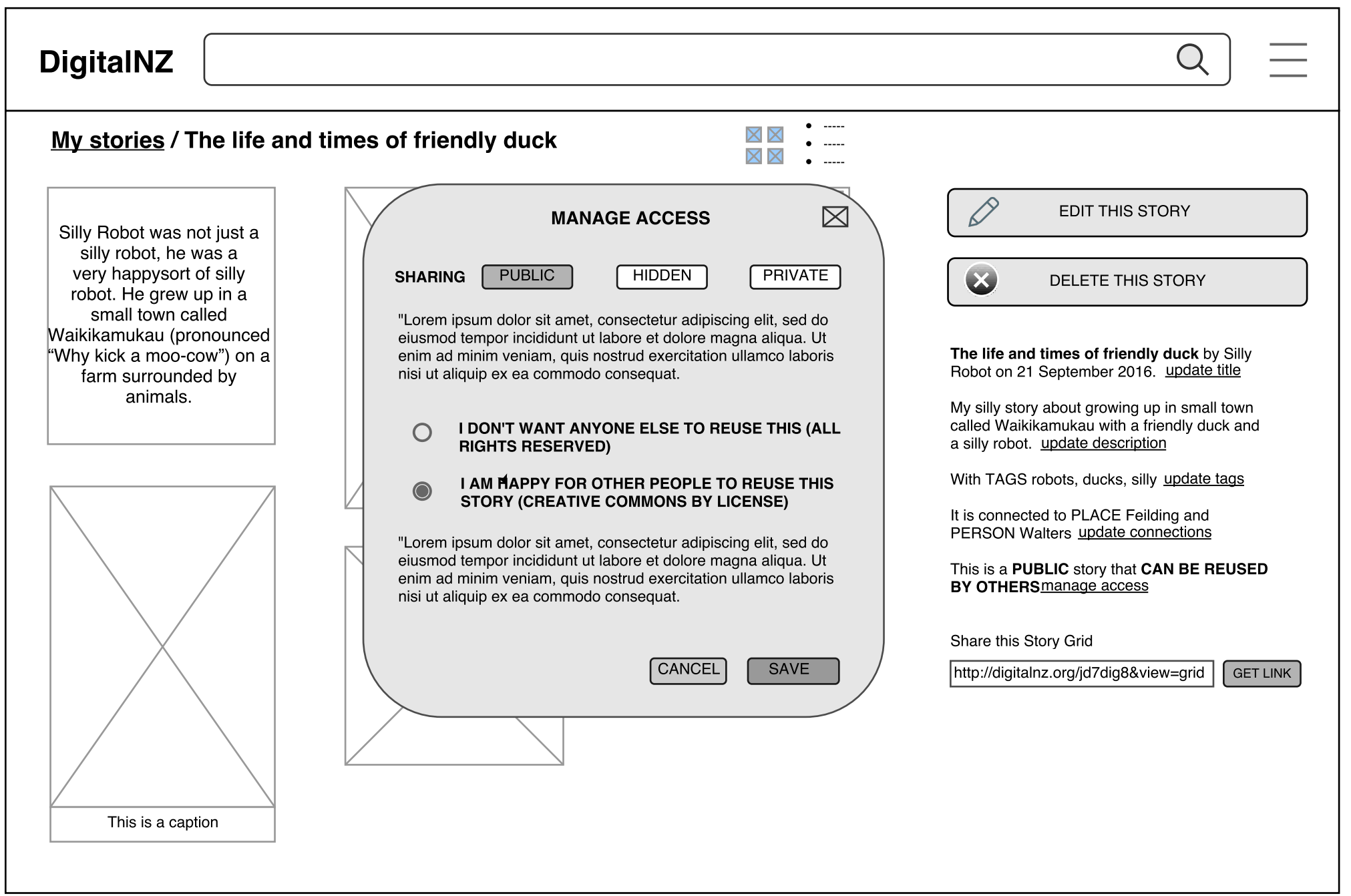

My Story Stack View: This is the linear view of a story. On this page you can update Story metadata to make any change to Story content you need to click on Edit This Story

| DigitalNZ                                                                                                    | Q =                                                                                                    |
|----------------------------------------------------------------------------------------------------|----------------------------------------------------------------------------------------------------|
| My stories / The life and times of friendly duck                                                                                                    |                                                                                                    |
| Silly Robot was not just a silly robot, he was a very happy sort of silly robot. He grew up in a small town called Waikikamukau (pronounced "Why kick a moo-cow") on a farm surrounded by animals. | EDIT THIS STORY                                                                                                    |
|                                                                                                    | DELETE THIS STORY                                                                                                    |
|                                                                                                    | <b>The life and times of friendly duck</b> by Silly Robot on 21 September 2016. <u>update title</u>                                 |
|                                                                                                    | My silly story about growing up in small town called Waikikamukau with a friendly duck and a silly robot. <u>update description</u> |
|                                                                                                    | With TAGS robots, ducks, silly <u>update tags</u>                                                                                   |
| This is my heading                                                                                                    | PERSON Walters update connections                                                                                                   |
|                                                                                                    | BY OTHERSmanage access                                                                                                    |
|                                                                                                    | Share this Story Grid                                                                                                    |
|                                                                                                    | http://digitalnz.org/jd7dig8&view=grid GET LINK                                                                                     |
|                                                                                                    |                                                                                                    |
| This is a caption                                                                                                    |                                                                                                    |
|                                                                                                    |                                                                                                    |

My Story Stack Edit: In this view you can edit and add any story content. For example, add blocks of text, format the text, upload your own items, add a section.

| DigitalNZ                                                                                                    | Q =                                                                         |
|----------------------------------------------------------------------------------------------------|-----------------------------------------------------------------------------|
| My stories / The life and times of friendly duck                                                                                                    |                                                                             |
| Silly Robot was not just a silly robot, he was a very happy sort of silly robot. He grew up in a small town called Waikikamukau (pronounced "Why kick a moo-cow") on a farm surrounded by animals. | SAVE THIS STORY                                                             |
|                                                                                                    | Hover over your story to add, format, and resize items.                     |
| ▲ add caption                                                                                                    | + Lets you add text, sections, uploads, and videos                          |
|                                                                                                    | Lets you format text with bold,<br>italics, links, bullets, and<br>headings |
| This is my heading B / p HEADING link = = = = := := :=                                                                                                    | Lets you move items around the page                                         |
|                                                                                                    | Lets you delete items from<br>your story                                    |
|                                                                                                    | Lets you add captions and<br>resize images                                  |
|                                                                                                    |                                                                             |
| This is a caption                                                                                                    |                                                                             |
| + text SECTION YouTube UPLOAD                                                                                                    |                                                                             |